## Xampp-Wordpress

Lancer le Contrôle Panel de Xampp :

| XAMPP Control Panel v3.3.0 [Compiled: Apr 6th 2021] -                                        |                                                                                                    |               |         |         |       |        |      |          |  |
|----------------------------------------------------------------------------------------------|----------------------------------------------------------------------------------------------------|---------------|---------|---------|-------|--------|------|----------|--|
| 8                                                                                            | XAI                                                                                                    | Je Config     |         |         |       |        |      |          |  |
| Service                                                                                      | Module                                                                                                    | PID(s)        | Port(s) | Actions |       |        |      | Netstat  |  |
|                                                                                              | Apache                                                                                                    | 14628<br>1980 | 80, 443 | Stop    | Admin | Config | Logs | Shell    |  |
|                                                                                              | MySQL                                                                                                    | 7232          | 3306    | Stop    | Admin | Config | Logs | Explorer |  |
|                                                                                              | FileZilla                                                                                                    |               |         | Start   | Admin | Config | Logs | Services |  |
|                                                                                              | Mercury                                                                                                    |               |         | Start   | Admin | Config | Logs | 😡 Help   |  |
|                                                                                              | Tomcat                                                                                                    |               |         | Start   | Admin | Config | Logs | Quit     |  |
| 22:10:09<br>22:10:10<br>22:10:10<br>22:10:10<br>22:10:10<br>22:10:10<br>22:10:10<br>22:10:10 | 2:10:09 [main]       Checking for prerequisites         2:10:10 [main]       All prerequisites found         2:10:10 [main]       Initializing Modules         2:10:10 [Apache]       XAMPP Apache is already running on port 80         2:10:10 [Apache]       XAMPP Apache is already running on port 443         2:10:10 [mysql]       XAMPP MySQL is already running on port 3306         2:10:10 [main]       Starting Check-Timer         2:10:10 [main]       Control Panel Ready |               |         |         |       |        |      |          |  |

Ensuite aller dans « Explorer »

Ouvrer le dossier « htdocs » qui correspond à « http://localhost »

mettez-y le dossier Wordpress décompresser (pensez à bien mettre le dossier qui s'appelle « wordpress » et non pas « wordpress-6.1-fr\_FR » par exemple si vous avez télécharger la version 6,1 de Wordpress)

| 🚞 dashboard    | 02/11/2022 15:59 | Dossier de fichiers |       |
|----------------|------------------|---------------------|-------|
| 늘 img          | 02/11/2022 15:59 | Dossier de fichiers |       |
| 🔁 webalizer    | 02/11/2022 15:59 | Dossier de fichiers |       |
| a wordpress    | 06/11/2022 22:04 | Dossier de fichiers |       |
| 🚞 xampp        | 02/11/2022 15:59 | Dossier de fichiers |       |
| o applications | 15/06/2022 18:07 | Chrome HTML Do      | 4 Ko  |
| 🖄 bitnami      | 15/06/2022 18:07 | Document de feui    | 1 Ko  |
| 😫 favicon      | 16/07/2015 17:32 | Fichier ICO         | 31 Ko |
| <i>e</i> index | 16/07/2015 17:32 | Fichier PHP         | 1 Ko  |

Ensuite appuyer sur start dans le contrôle panel de xampp devvant Apache et MySQL de manière à démarrer le server et la base de donnée

Appuyer sur « Admin » en face de MySQL pour accéder à PHPMyAdmin,

Aller dans « comptes utilisateurs » puis cliquez sur « nouvel utilisateur » pour créé un nouvel utilisateur qui sera administrateur de la base de données pour wordpress :

|   | 🗐 Ba                                                   | ses de données    | 📄 SQL 🚯    | État 💻 Co    | mptes utilisateurs | 📑 Expor  | ter 🔜 Import      | er 🥜 Pa   | ramètres | Réplicat       | ion 💿 V   | ariables | Jeux     |
|---|--------------------------------------------------------|-------------------|------------|--------------|--------------------|----------|-------------------|-----------|----------|----------------|-----------|----------|----------|
| œ | Aperçu des comptes utilisateurs Groupes d'utilisateurs |                   |            |              |                    |          |                   |           |          |                |           |          |          |
| s | Aperçu des comptes utilisateurs                        |                   |            |              |                    |          |                   |           |          |                |           |          |          |
|   |                                                        | Nom d'utilisateur | Nom d'hôte | Mot de passe | Privilèges globaux | k 🤢 Grou | pe d'utilisateurs | « Grant » | Action   |                |           |          |          |
|   |                                                        | Admin             | localhost  | Oui          | ALL PRIVILEGES     |          |                   | Oui       | 🐉 Éditer | les privilèges | Exporte   | r 🔒 Vér  | rouiller |
|   |                                                        | pma               | localhost  | Non          | USAGE              |          |                   | Non       | 🐉 Éditer | les privilèges | 🚍 Exporte | r 🔒 Vér  | rouiller |
|   |                                                        | root              | 127.0.0.1  | Non          | ALL PRIVILEGES     |          |                   | Oui       | 🐉 Éditer | les privilèges | Exporte   | r 🔒 Vér  | rouiller |
|   |                                                        | root              | ::1        | Non          | ALL PRIVILEGES     |          |                   | Oui       | 🐉 Éditer | les privilèges | 🚍 Exporte | r 🔒 Vér  | rouiller |
|   |                                                        | root              | localhost  | Non          | ALL PRIVILEGES     |          |                   | Oui       | 🐉 Éditer | les privilèges | Exporte   | r 🔒 Vér  | rouiller |
|   | Tout cocher Avec la sélection : Exporter               |                   |            |              |                    |          |                   |           |          |                |           |          |          |
|   | Nor                                                    | uvel utilisateur  |            |              |                    |          |                   |           |          |                |           |          |          |
|   | Ajouter un compte a utilisateur                        |                   |            |              |                    |          |                   |           |          |                |           |          |          |

Rentrez son nom, son mot de passe, le nom de l'hôte sera local, et il auras tout les droits car c'est un administrateur, exemple :

| Nom d'utilisateur :                                                                                                    | Saisir une valeur 🗸 AdminWordp        | ress                                              |  |  |  |  |  |  |  |
|----------------------------------------------------------------------------------------------------|---------------------------------------|---------------------------------------------------|--|--|--|--|--|--|--|
| Nom d'hôte :                                                                                                    | Local                                 |                                                   |  |  |  |  |  |  |  |
| Mot de passe :                                                                                                    | Saisir une valeur 🗸                   | Force : Extrêmement faible                        |  |  |  |  |  |  |  |
| Saisir à nouveau :                                                                                                    | *****                                 |                                                   |  |  |  |  |  |  |  |
| Extension<br>d'authentification                                                                                                    | Authentificat                         | ion MySQL native 👻                                |  |  |  |  |  |  |  |
| Générer un mot de passe: Générer                                                                                                    |                                       |                                                   |  |  |  |  |  |  |  |
| Base de données po                                                                                                    | ur ce compte d'utilisateur            |                                                   |  |  |  |  |  |  |  |
| Créer une base portant son nom et donner à cet utilisateur tous les privilèges sur cette base. Accorder tous les privilèges à un nom passe-partout (utilisateur\_%). Privilèges globaux Tout cocher |                                       |                                                   |  |  |  |  |  |  |  |
| NB : les noms de privilèges sont exprimés en anglais.                                                                                                    |                                       |                                                   |  |  |  |  |  |  |  |
| <b>Données</b>                                                                                                    | Structure                             | Z Administration                                  |  |  |  |  |  |  |  |
| SELECT                                                                                                    | CREATE                                | GRANT NB : une valeur de 0 (zéro) lève la limite. |  |  |  |  |  |  |  |
| <ul><li>INSERT</li><li>UPDATE</li></ul>                                                                                                    | <ul><li>ALTER</li><li>INDEX</li></ul> | ✓ SUPER<br>MAX QUERIES PER HOUR 0                 |  |  |  |  |  |  |  |
| DELETE                                                                                                    | DROP                                  | RELOAD     MAX UPDATES PER HOUR                   |  |  |  |  |  |  |  |
| V FILE                                                                                                    | SHOW VIEW                             | SHOW DATABASES MAX CONNECTIONS PER HOUR 0         |  |  |  |  |  |  |  |
|                                                                                                    | CREATE ROUTINE                        | Z LOCK TABLES                                     |  |  |  |  |  |  |  |
|                                                                                                    | ALTER ROUTINE                         | REFERENCES                                        |  |  |  |  |  |  |  |
|                                                                                                    | EXECUTE                               | REPLICATION CLIENT                                |  |  |  |  |  |  |  |
|                                                                                                    | CREATE VIEW                           | REPLICATION SLAVE                                 |  |  |  |  |  |  |  |
|                                                                                                    | EVENT                                 | CREATE USER                                       |  |  |  |  |  |  |  |
| Console de requêtes                                                                                                    | SQL TRIGGER                           | REQUIRE NONE     REQUIRE SSL                      |  |  |  |  |  |  |  |

cliquez sur exécuter puis sur « Nouvelle base de données » :

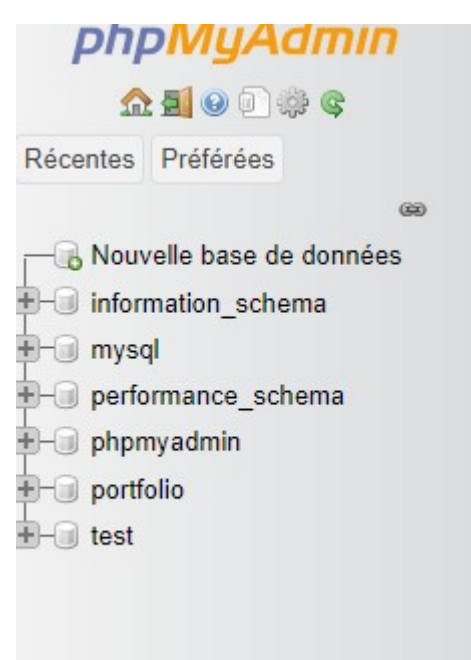

Donnez un nom à la base et cliquez sur créé :

| Bases de données                   |                 |                   |         |  |  |  |  |  |  |
|------------------------------------|-----------------|-------------------|---------|--|--|--|--|--|--|
| Création d'une base de données 💿   |                 |                   |         |  |  |  |  |  |  |
| exemple utf8mb4_general_ci ~ Créer |                 |                   |         |  |  |  |  |  |  |
| Tout cocher Supprimer              |                 |                   |         |  |  |  |  |  |  |
| Base de données 🔺                  | Interclassement | Action            |         |  |  |  |  |  |  |
| information_schema                 | utf8_general_ci | Vérifier les priv | vilèges |  |  |  |  |  |  |

Allez dans vérifier les privilèges et cliquez « Éditer les privilèges » devant les utilisateur dont vous voulez limiter ou supprimer l'accès à la base de données.

Enfin allez dans l'URL de votre navigateur et rentré l'adresse « http://localhost/wordpress »pour accéder à wordpress et suivez les étapes en rentrant le nom de la base de données créé précédemment avec le nom et le mot de passe de l'utilisateur que l'on a également créer et en créant un nouvel utilisateur pour wordpress avec son mot de passe.